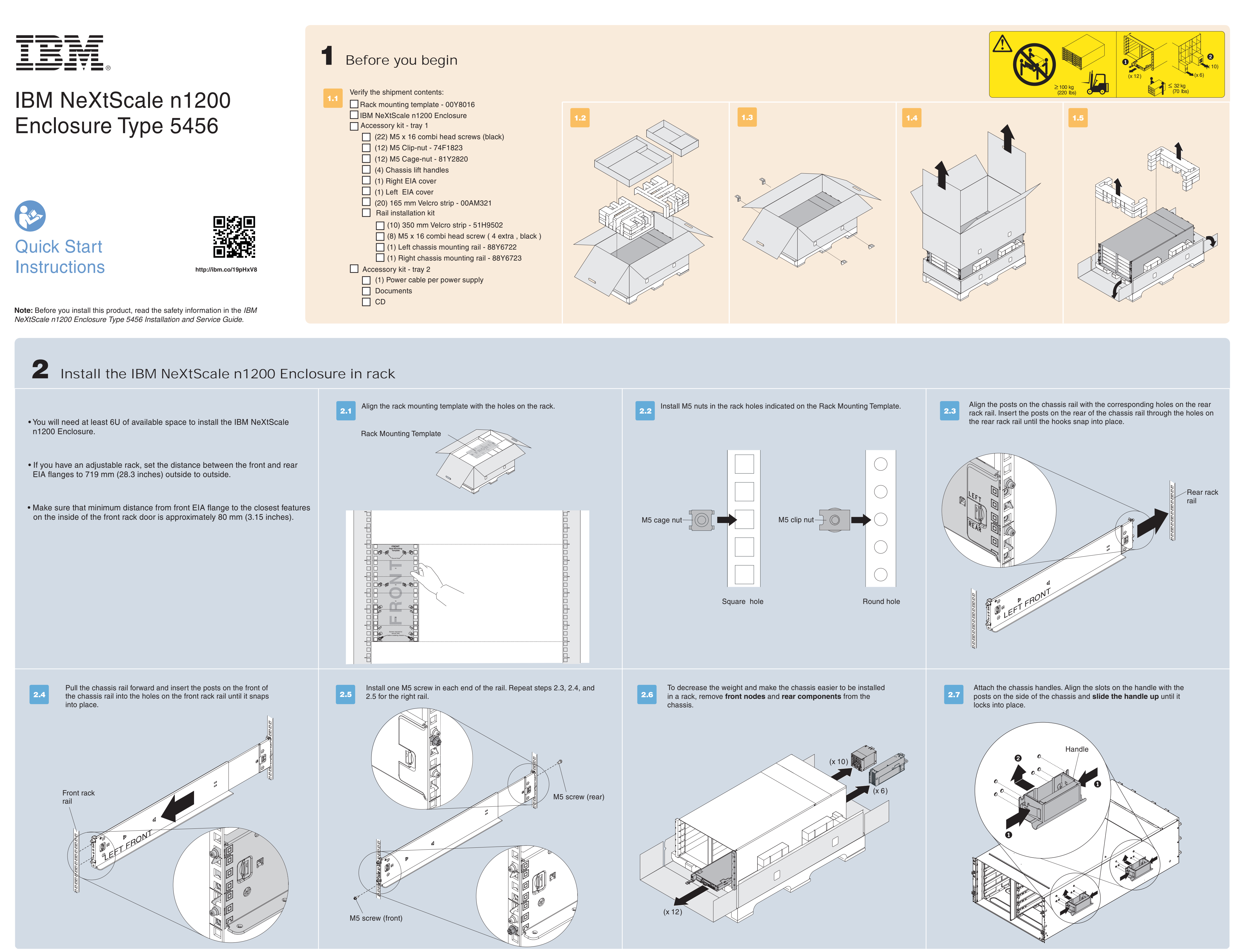

## Front

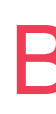

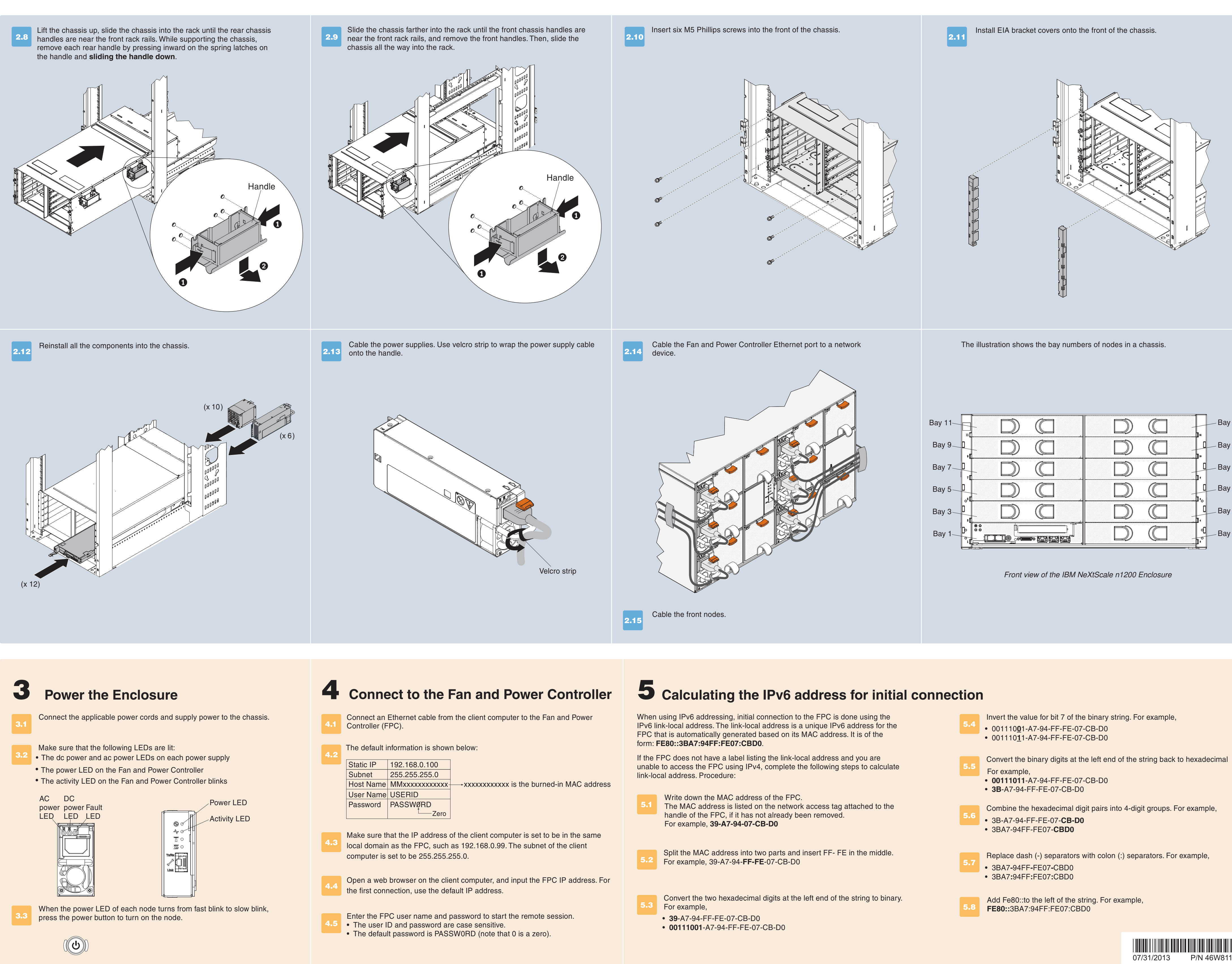

## **Back**

| Bay 11      |       |
|-------------|-------|
| Bay 9 1 D C |       |
| Bay 7 1 D C | Bay 8 |
| Bay 5 D     | Bay 6 |
| Bay 3 D     | Bay 4 |
|             | Bay 2 |

07/31/2013 P/N 46W8119